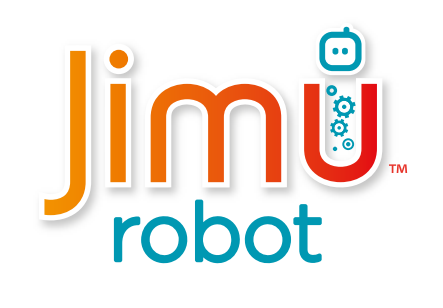

## 1) L'application Jimu doit d'abord être téléchargée et installée avant de procéder à l'assemblage.

L'application Jimu dispose d'instructions animées en 3D, qui permettent aux utilisateurs d'apprendre étape par étape l'assemblage du robot Jimu.

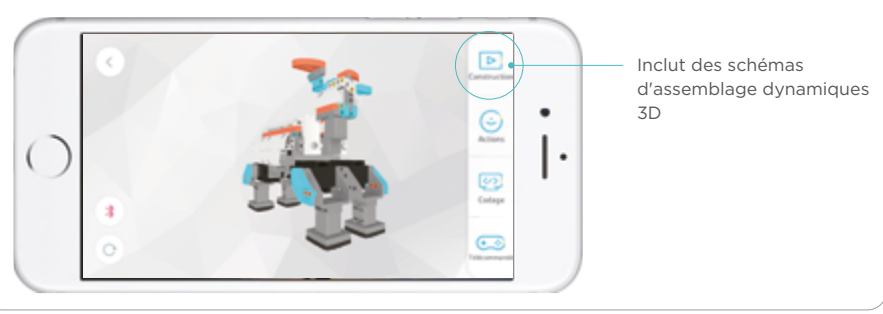

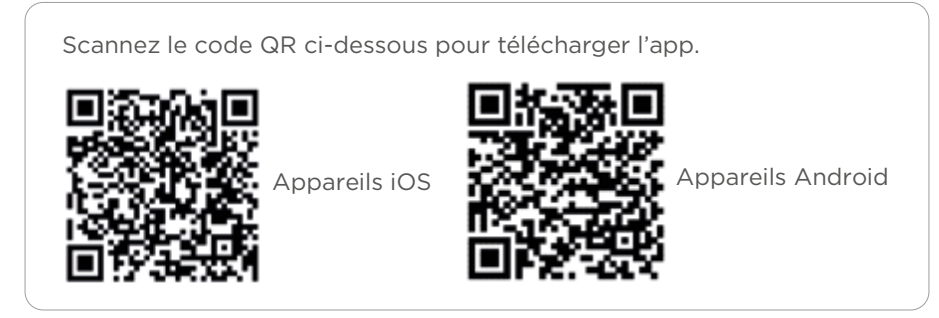

Vous pouvez également rechercher « Jimu » sur Apple Store ou Google Play pour télécharger l'application.

## **2** Composants

#### 1. Boîtier de contrôle principal

Le boîtier de contrôle principal est livré dans une petite boîte bleue. Le boîtier de contrôle principal est le « cerveau » du robot Jimu. L'adresse MAC sur le dos du boîtier de contrôle principal sert d'adresse de connexion unique avec votre appareil mobile.

#### Batterie (assemblée en usin)

#### Indicateur de batterie

Rouge = en chage Vert = charge terminée Clignotantvert = encours de fonctionnemet

Interface de charge Utilisée pour charger le contrôleur

#### Connecteur de câble à 4 boches

Utilisé pour leraccordement des capteurs à 4 broches Le port de câble à 4 boches ne peut pas être utilisé pour connecter les servomoteurs !

Connecteur de câble à 3 boches Pour leraccordement des servomoteurs ou des capteurs à 3 broches

Port d'expansion réservé

Interface interrupteur d'alimentation Utilisée pourconnecter l'interrupteur d'alimentation

#### Installation et retrait de la batterie

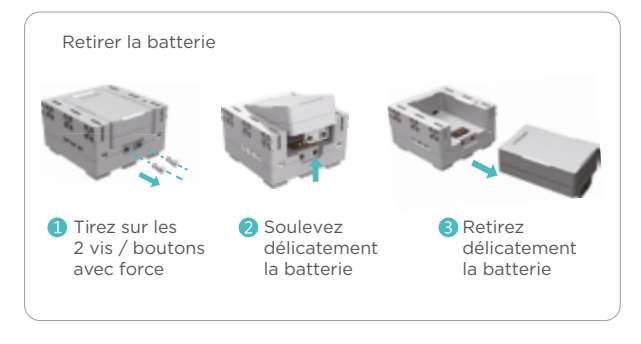

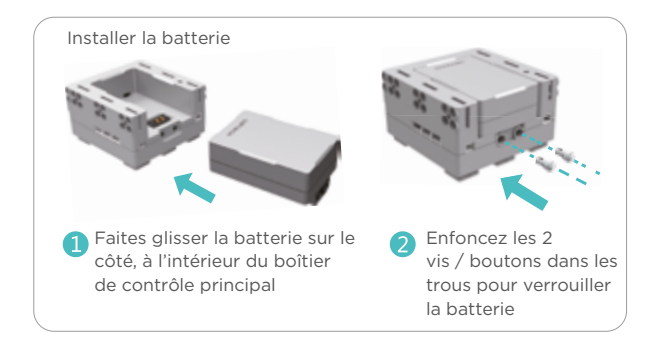

#### 2. Servomoteurs

Les servomoteurs sont emballés dans une petite boîte verte. Les servomoteurs sont les articulations du robot et sont utilisés pour effectuer diverses actions.

#### ID de servomoteur

Chaque servomoteur possède un numéro d'identification unique, qui est différent des numéros d'identifications des autres servomoteurs.

Remarque: Pour la construction d'un modèle officiel, le numéro d'identification de servomoteur doit correspondre au numéro d'identification de servomoteur indiqué dans l'application Jimu. Dans le cas contraire, les modèles finis ne pourront pas effectuer les actions officielles pré-programmées.

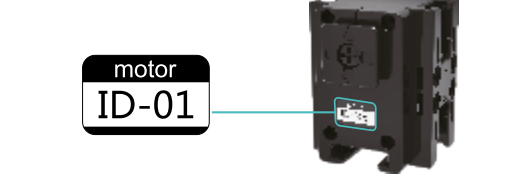

#### Élément rotatif du servomoteur

L'élément rotatif du servomoteur peut s'emboîter de différentes manières, selon la position des formes «  $\Delta$   $\square$   $\Uparrow$  O ».

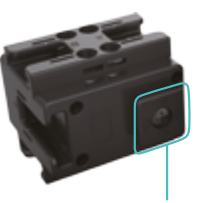

Rotation horaire de 360°

Palonnier

Rotation anti-horaire de 360°

#### Port à 3 broches

Utilisez le câble à 3 broches pour connecter le boîtier de contrôle principal au servomoteur. L'énergie et les informations peuvent alors être transmises entre le boîtier de contrôle principal et le servomoteur.

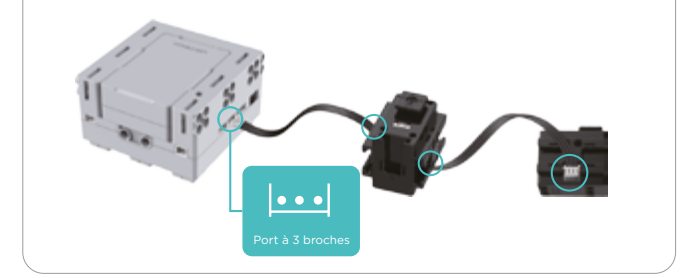

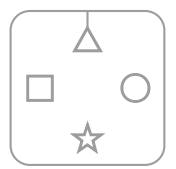

Lorsque «  $\triangle$  » est aligné avec le trait vertical, l'angle du palonnier est de 0°.

#### 3. Connecteurs, pièces, fixations, fils

Les pièces de décoration sont emballées dans une petite boîte rouge et sont ajoutées au robot Jimu pour lui donner la forme souhaitée.

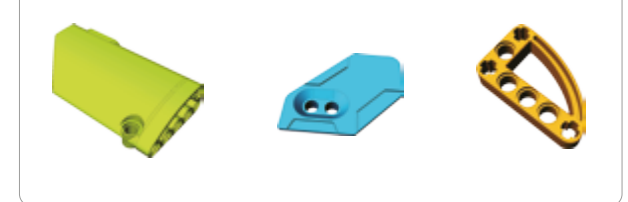

Les connecteurs sont emballés dans une petite boîte orange. Ils sont utilisés pour relier un servomoteur à d'autres pièces.

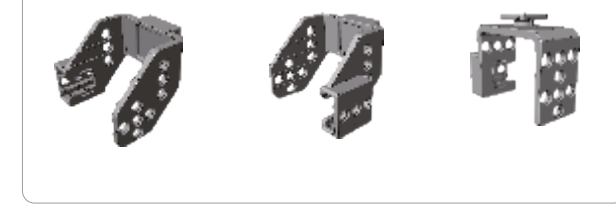

Les fixations sont emballées dans une petite boîte orange. Elles ressemblent à des vis ou boutons, et sont utilisées pour relier les différentes pièces qui contiennent des trous.

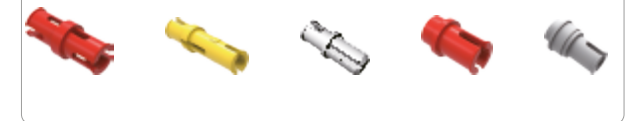

Les fils sont emballés dans une petite boîte violette et sont utilisés pour connecter les pièces électriques, telles que l'interrupteur d'alimentation, le boîtier de contrôle principal et les servomoteurs.

Câble 3 broches, longueur 160 mm

Câble 3 broches, longueur 120 mm

Câble 3 broches, longueur 80 mm

Câble 2 broches, longueur 160 mm, uniquement utilisé pour connecter le boîtier de contrôle principal au boîtier d'interrupteur d'alimentation

Remarque : Pour la construction d'un modèle officiel, veuillez utiliser les longueurs et couleurs de câble indiquées dans l'application. Sinon, les modèles finis pourraient ne pas fonctionner !

#### 2. Servomoteurs

Les servomoteurs sont emballés dans une petite boîte verte. Les servomoteurs sont les articulations du robot et sont utilisés pour effectuer diverses actions.

#### ID de servomoteur

Chaque servomoteur possède un numéro d'identification unique, qui est différent des numéros d'identifications des autres servomoteurs.

Remarque: Pour la construction d'un modèle officiel, le numéro d'identification de servomoteur doit correspondre au numéro d'identification de servomoteur indiqué dans l'application Jimu. Dans le cas contraire, les modèles finis ne pourront pas effectuer les actions officielles pré-programmées.

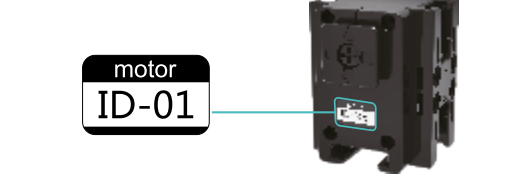

#### Élément rotatif du servomoteur

L'élément rotatif du servomoteur peut s'emboîter de différentes manières, selon la position des formes «  $\Delta$   $\square$   $\Uparrow$  O ».

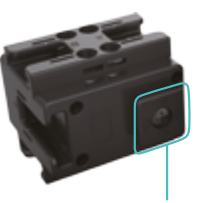

Rotation horaire de 360°

Palonnier

Rotation anti-horaire de 360°

#### Port à 3 broches

Utilisez le câble à 3 broches pour connecter le boîtier de contrôle principal au servomoteur. L'énergie et les informations peuvent alors être transmises entre le boîtier de contrôle principal et le servomoteur.

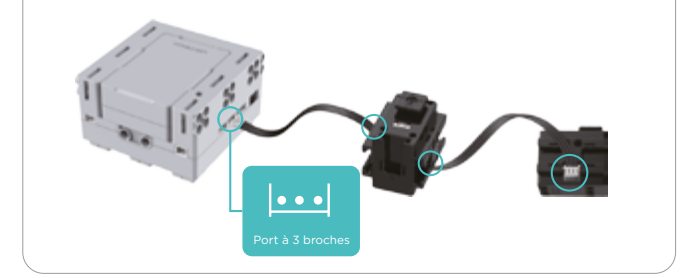

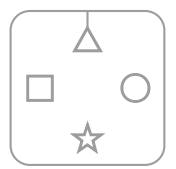

Lorsque «  $\triangle$  » est aligné avec le trait vertical, l'angle du palonnier est de 0°.

#### 6. Conseils d'installation des connecteurs

7. Conseils de retrait des connecteurs

#### 8. Retrait du servomoteur

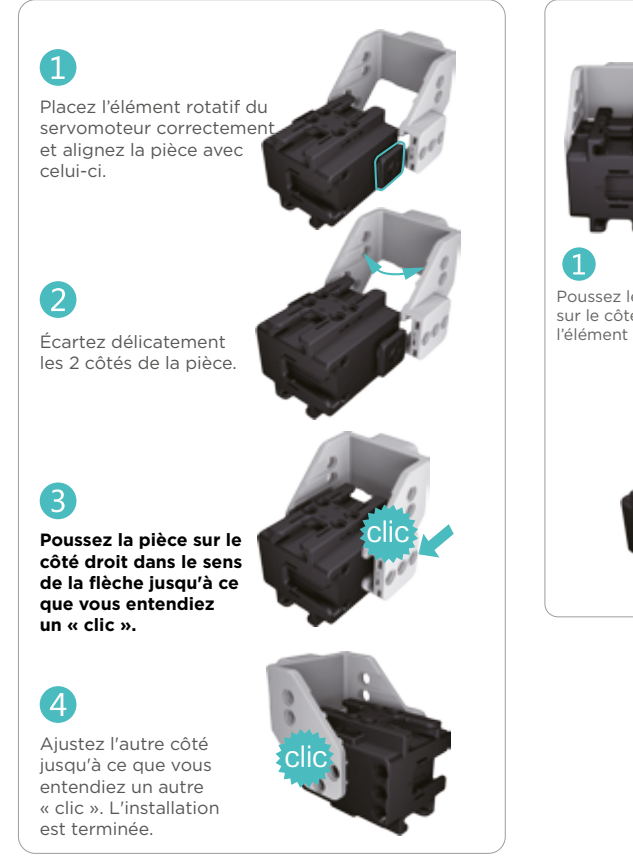

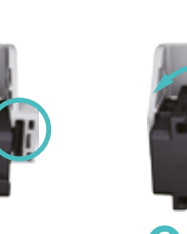

Poussez le connecteur sur le côté de l'élément rotatif.

Puis écartez délicatement les 2 côtés de la pièce.

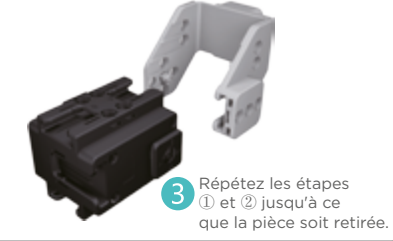

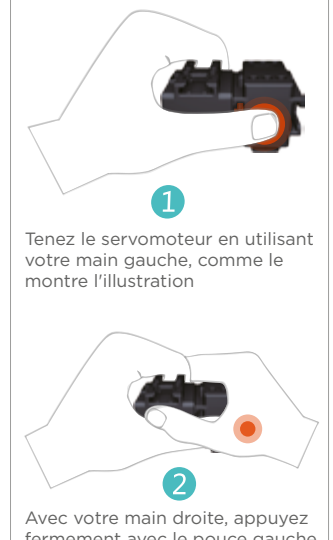

Avec votre main droite, appuyez fermement avec le pouce gauche jusqu'à ce que les 2 servomoteurs soient dissociés.

#### Modèle 3)

٠

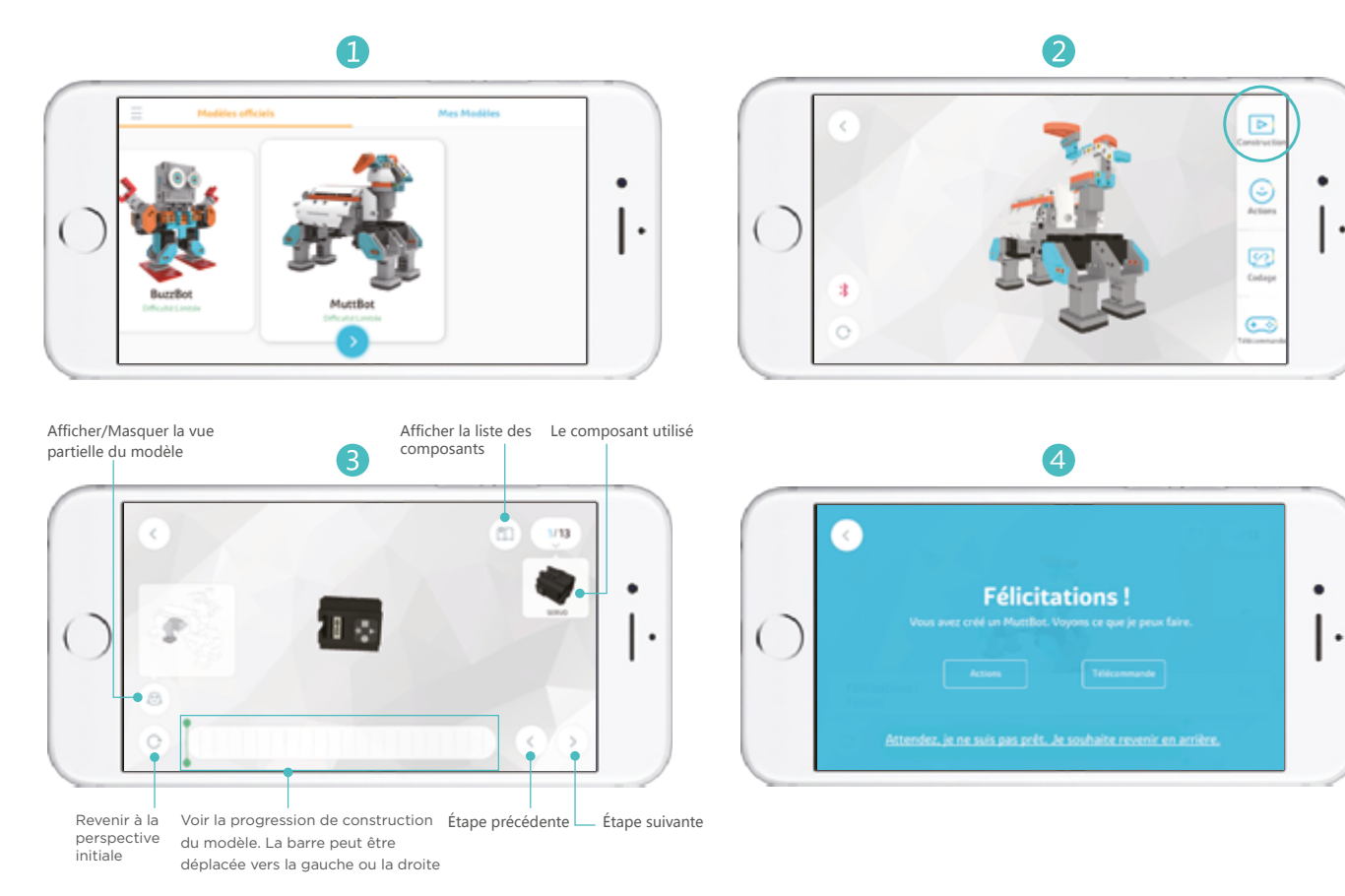

## (4) Contrôle du mouvement

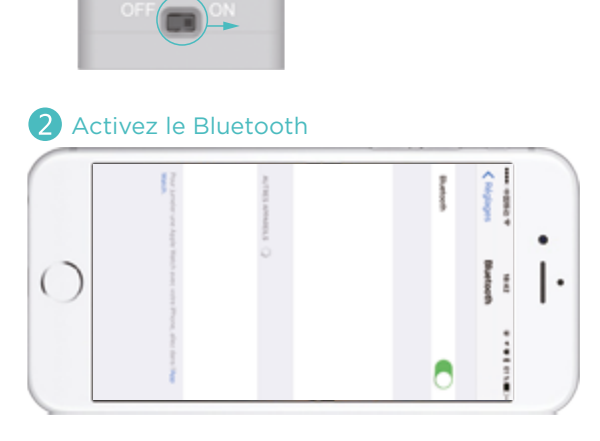

1 Allumez l'interrupteur d'alimentation

3 Appuyez sur l'icône Bluetooth dans l'application 🕴

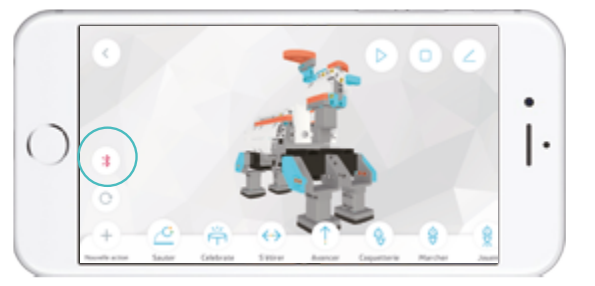

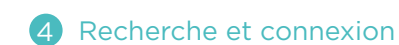

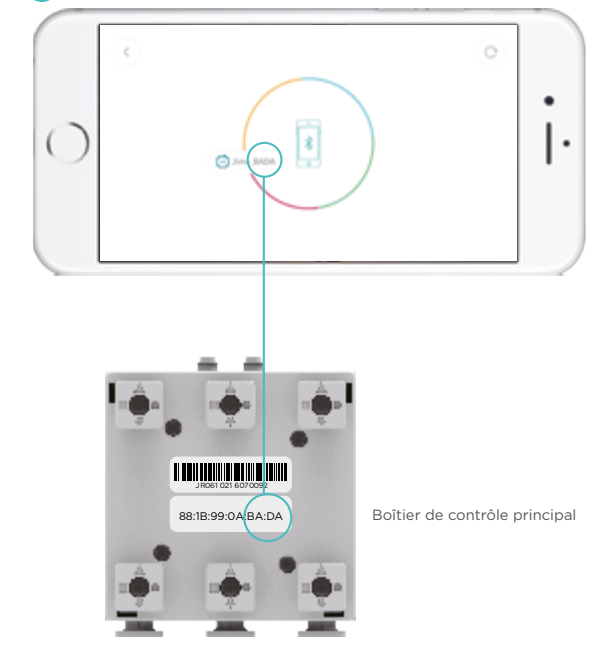

#### **5** Connexion réussie

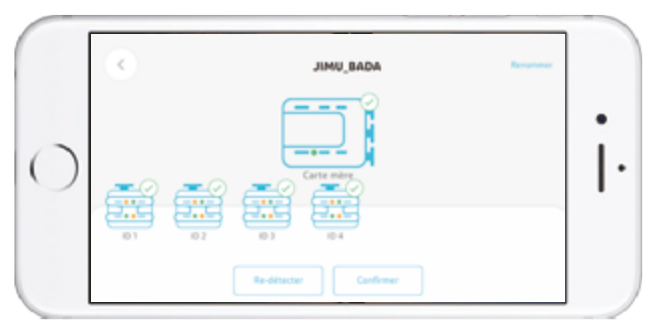

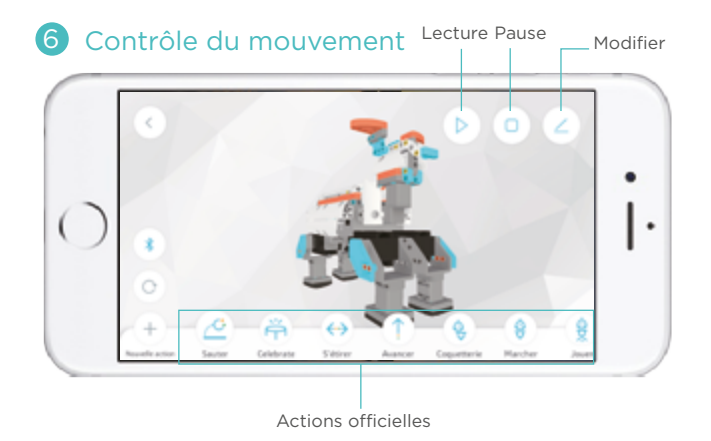

### 5) Plus de fonctionnalités

Cliquez sur le bouton « $\equiv$ » dans le coin supérieur gauche de l'écran d'accueil pour accéder à l'interface des fonctions de l'application Jimu. Toutes les informations sur les opérations de configuration et de programmation des robots Jimu peuvent être trouvées dans le module « Tutoriel » de l'application Jimu. Plus de fonctionnalités vous attendent, découvrez-les !

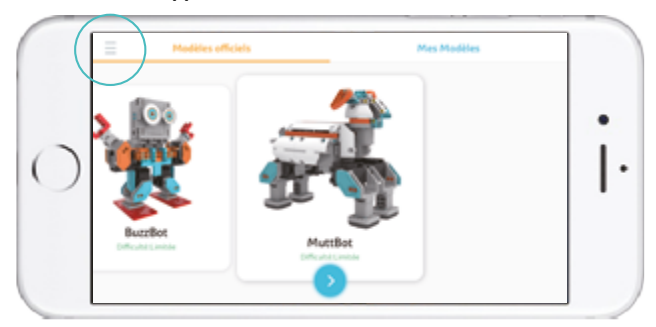

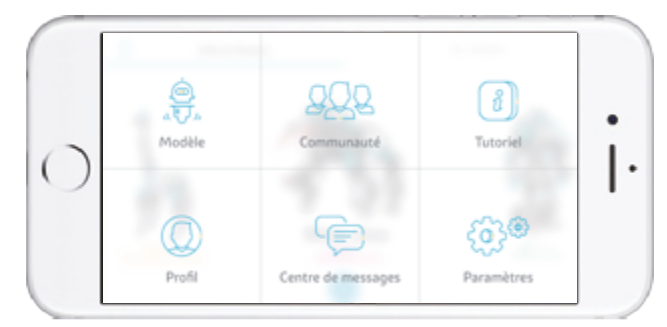

# 1 De Jimu-app moet eerst worden gedownload en geïnstalleerd vooraleer met het monteren wordt gestart.

De Jimu-app beschikt over 3D-geanimeerde instructies, waarmee de gebruiker stap voor stap de Jimu-robot kan leren monteren.

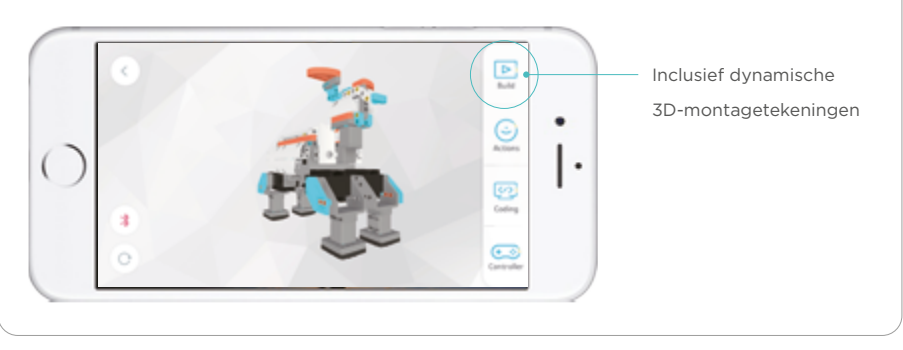

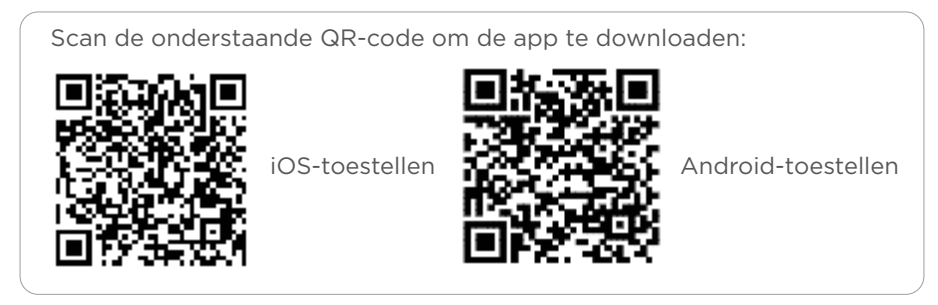

Je kan ook zoeken naar "Jimu" om de applicatie op Apple Store of Google Play te downloaden.

## **2** Onderdelen

#### 1. Besturingskast

De besturingskast wordt geleverd in een kleine blauwe doos. De besturingskast is het "brein" van de Jimu-robot. Het MAC-adres op de achterkant van de besturingskast wordt gebruikt als uniek verbindingsadres met je mobiele apparaat.

#### Batterij (in de fabriek gemonteerd)

#### Batterij-indicator

Rood = opladen Groen = opladen voltooid Knipperend groen = in bedrijf

#### Laadinterface

Wordt gebruikt om de controller te laden

#### 4-pins kabelconnector

Wordt gebruikt voor het aansluiten van de 4-pins sensoren De 4-pins kabelpoort mag niet worden gebruikt voor het aansluiten van de servomotoren!

#### 3-pins kabelconnector

Voor de aansluiting van servomotoren of 3-pins sensoren

Gereserveerde expansiepoort

#### Interface voedingsschakelaar

Wordt gebruikt om de voedingsschakelaar aan te sluiten

#### Installeren en verwijderen van de batterij

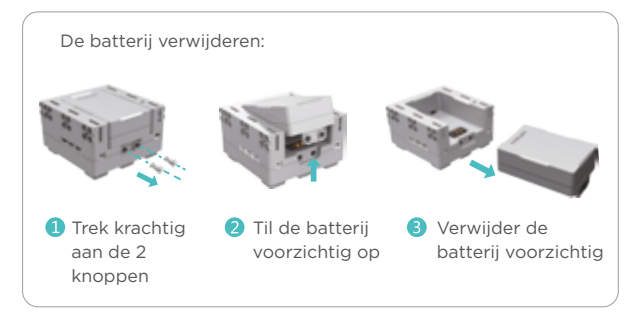

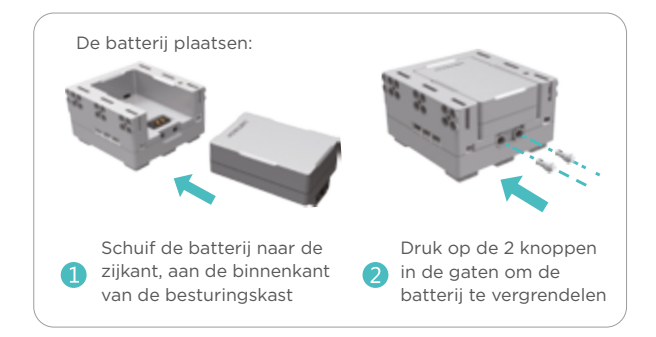

#### 2. Servomotoren

De servomotoren zijn verpakt in een kleine groene doos. De servomotoren zijn de gewrichten van de robot en worden gebruikt om verschillende acties uit te voeren.

#### Servomotor-ID

Elke servomotor heeft een uniek identificatienummer dat verschilt van de identificatienummers van andere servomotoren. Opmerking: Voor de constructie van een officieel model, moet het identificatienummer van de servomotor overeenkomen met het identificatienummer van de servomotor dat aangegeven is in de Jimu-app. Zoniet kunnen de afgewerkte modellen de officiële handelingen niet uitvoeren.

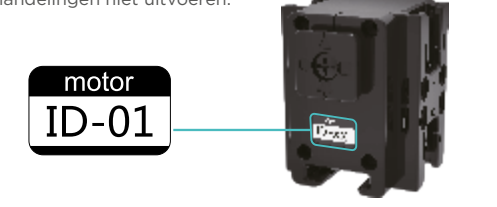

#### 3-pins poort

Gebruik de 3-pins kabel om de besturingskast aan te sluiten op de servomotor. De energie en gegevens kunnen vervolgens worden verzonden tussen de besturingskast en de servomotor.

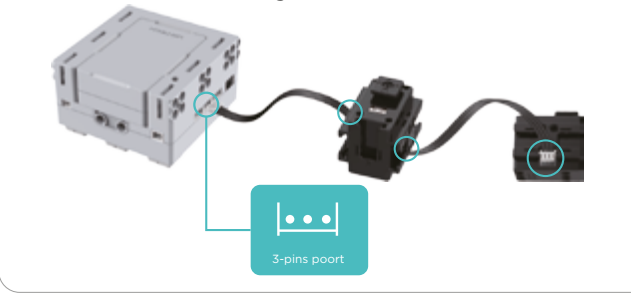

#### Roterend element van de servomotor

Het roterende element van de servomotor kan gemonteerd worden op verschillende manieren, afhankelijk van de positie van de vormen " $\Delta \Box \Rightarrow O$ ".

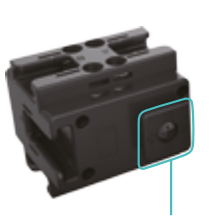

Rotatie wijzerzin 360°

Rotatie tegenwijzerzin van 360°

Hijsbalk

Als " $\triangle$ " is uitgelijnd met de verticale lijn, is de hoek van de hijsbalk 0°.

#### 3.Connectoren, onderlen, sluitingen, draden

De decoratieve stukken zijn verpakt in een kleine rode doos en worden toegevoegd aan de Jimu-robot om hem de gewenste vorm te geven.

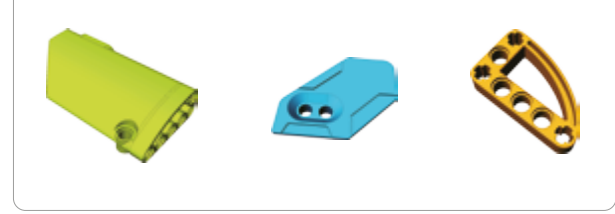

De connectoren zijn verpakt in een klein oranje doos. Ze worden gebruikt om de servomotor te verbinden met andere onderdelen.

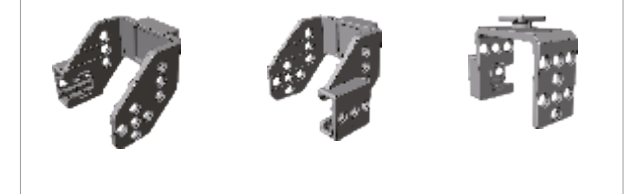

De sluitingen zijn verpakt in een klein oranje doos. Ze lijken op knoppen, en worden gebruikt om de verschillende onderdelen die gaten bevatten te verbinden met elkaar.

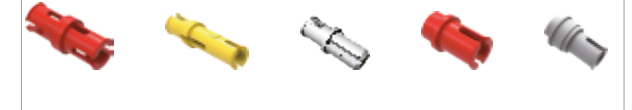

De draden zijn verpakt in een kleine paarse doos en worden gebruikt om elektrische onderdelen, zoals de voedingsschakelaar, de besturingskast en de servomotoren aan te sluiten.

3-pins kabel, lengte 160 mm

3-pins kabel, lengte 120 mm

3-pins kabel, lengte 80 mm

2-pins kabel, lengte 160 mm, enkel gebruikt om de besturingskast aan te sluiten op de behuizing van de voedingsschakelaar

Opmerking: Voor de constructie van een officieel model, kan je gebruik maken van de kabellengtes en -kleuren aangegeven in de app. Anders zullen de afgewerkte modellen niet werken!

#### 4. AC-Adapter

De AC-adapter is verpakt in een kleine gele doos.

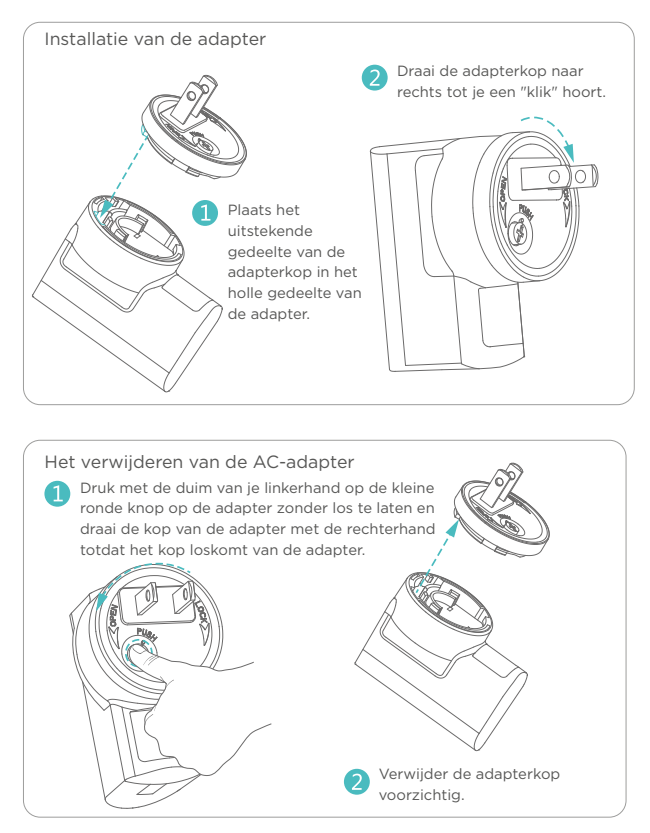

\* Andere types adapters kunnen onmiddellijk worden gebruikt zonder dat montage of demontage vereist is.

#### 5. Gereedschap om sluitingen te verwijderen

Het gereedschap om sluitingen te verwijderen is verpakt in een rode doos en wordt gebruikt om de sluitingen makkelijk te verwijderen.

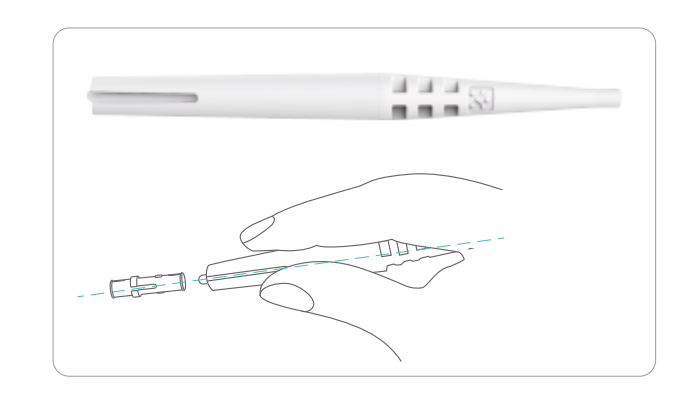

#### 6. Installatietips connectoren

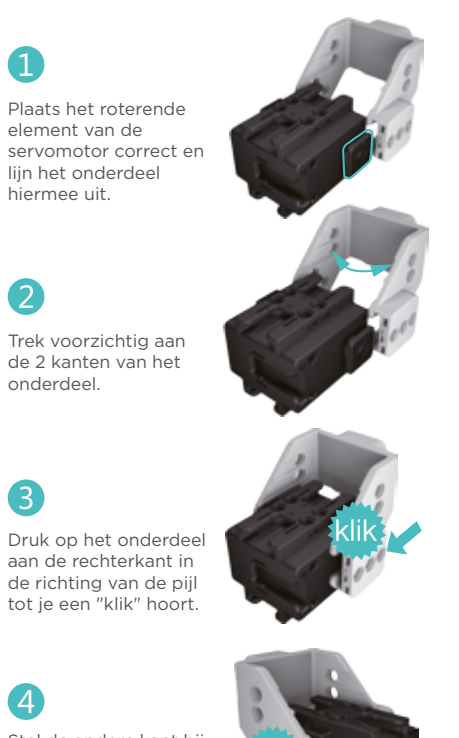

7. Tips om de connectoren te verwijderen

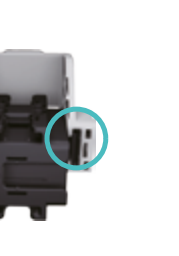

Druk op de connector aan de zijkant van het roterende element.

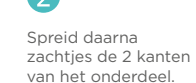

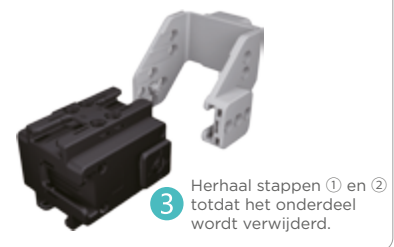

8. Het verwijderen van de servomotor

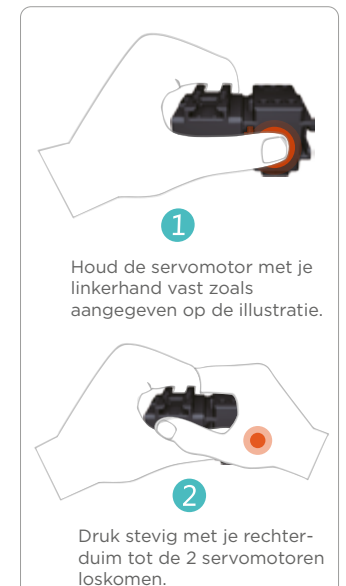

Δ

2

3

Stel de andere kant bij tot je nog een "klik" hoort. De installatie is voltooid.

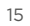

## **3 Model**

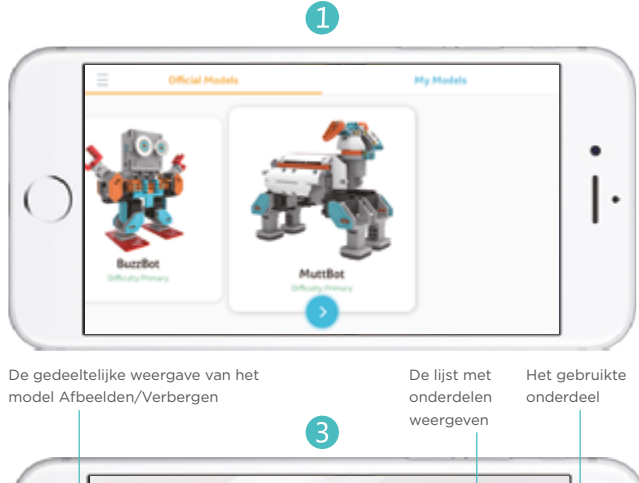

verplaatst naar links of rechts

weergave

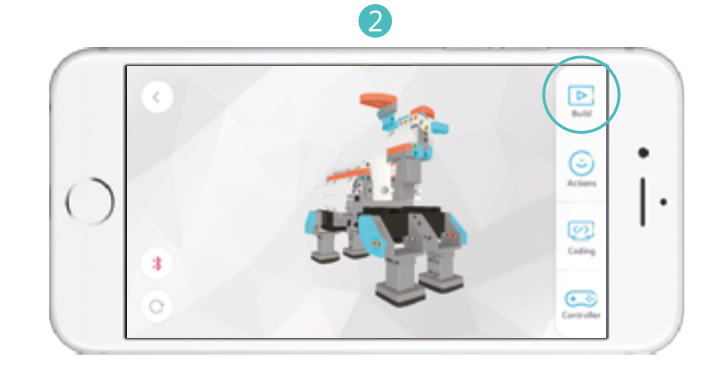

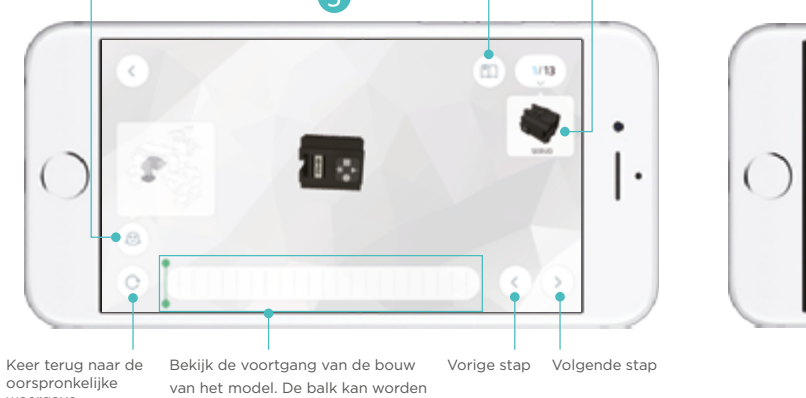

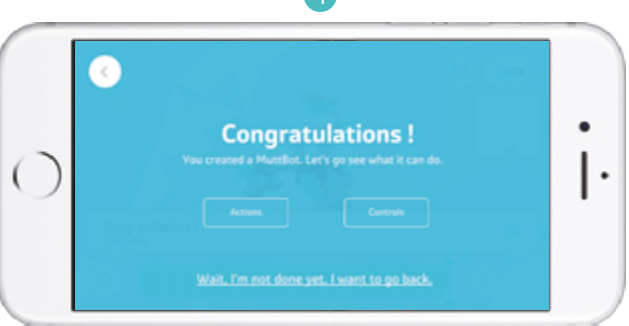

## **(4) Bewegingscontrole**

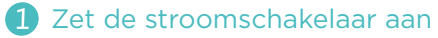

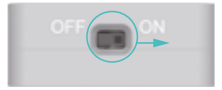

#### 2 Schakel Bluetooth in

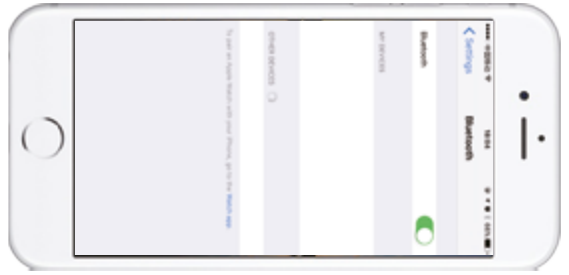

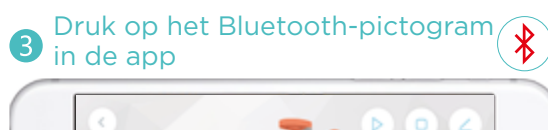

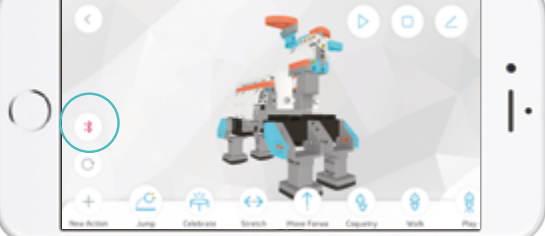

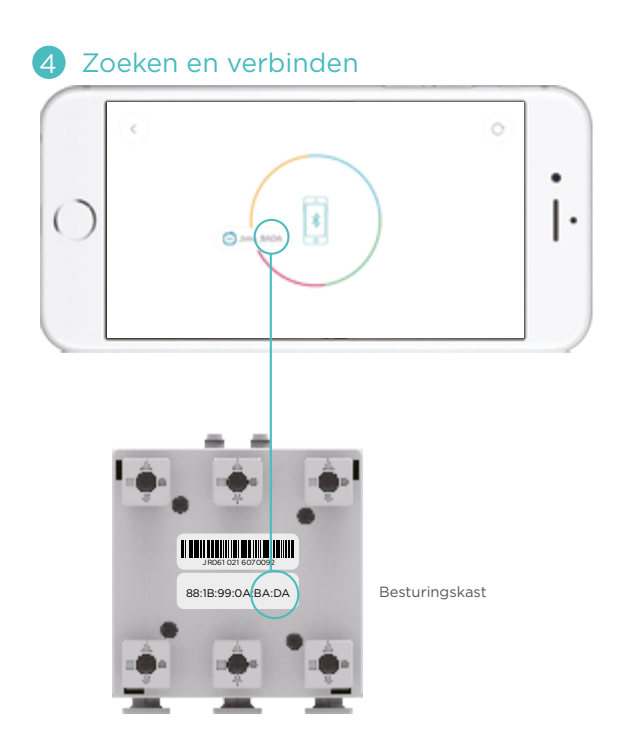

# 5 Succesvolle aansluiting

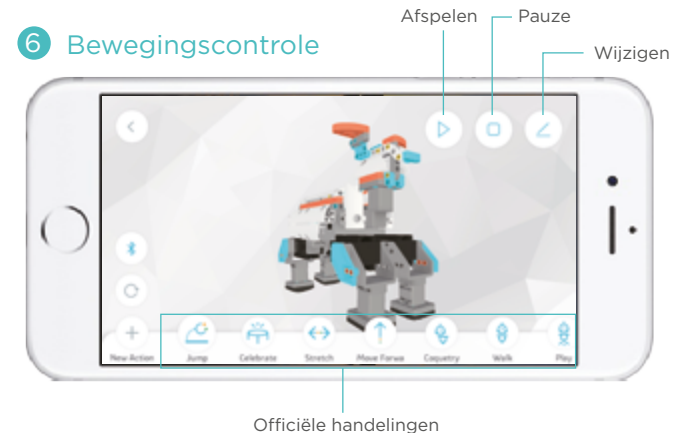

Meer functies

Klik op de knop " $\equiv$ " in de linkerbovenhoek van het startscherm om toegang te krijgen tot de interface met de functies van de Jimu-app. Alle informatie over de configuratie en de programmering van de Jimu-robots is te vinden in de "Tutorial"-module van de Jimu-app. Er staan meer functies op je te wachten, ontdek ze!

5)

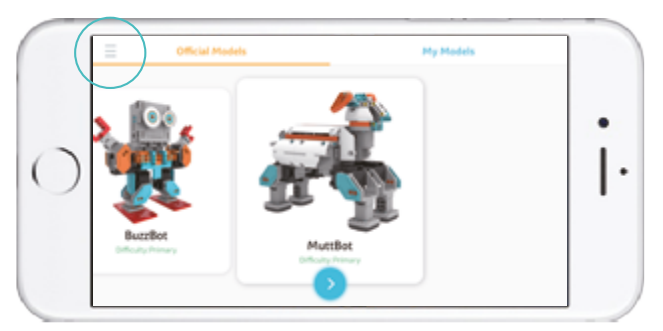

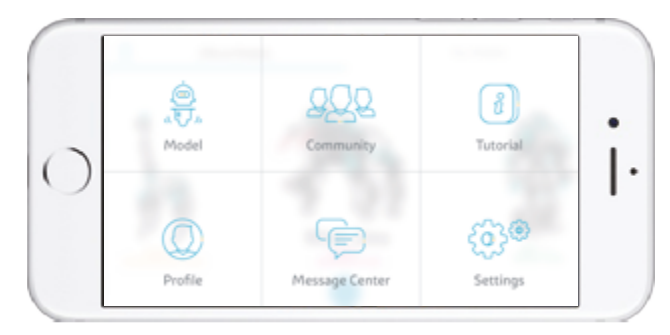

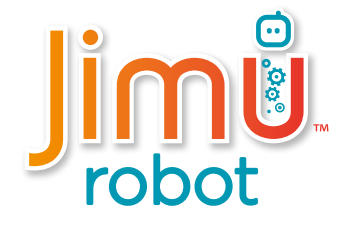

For customer service email us at: jimu.service@ubtrobot.com

Pour contacter le service à la clientèle, envoyez un courriel à: jimu.service@ubtrobot.com

Jimu Robot & the Jimu Robot logo are trademarks or copyrights of UBTECH ROBOTICS CORP.

© 2016 UBTech Robotics. All Rights Reserved. Apple, the Apple Logo, iPad, iPhone and iPod Touch are trademarks of Apple, Inc., registered in the US and other countries.

App Store is a service mark of Apple, Inc.

Jimu Robot et le logo Jimu Robot sont des marques de commerce ou propriétés intellectuelles d'UBTECH ROBOTICS CORP. © 2016 UBTech Robotics. Tous droits réservés. Apple, le logo Apple, iPad, iPhone et iPod Touch sont des marques de commerce d'Apple, Inc., déposées aux États-Unis et dans d'autres pays. App Store est une marque de service d'Apple, Inc.

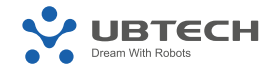

UBTECH ROBOTIC CORP UBTECH ROBOTIC CORP BAOAN BRANCH 5F, C Building, Huilongda Industrial Park, Shilongzai, Shiyan Town, Baoan District, Shenzhen City, China Learn more about the exciting innovations from UBTech Robotics at: **www.ubtrobot.com** Pour en savoir plus sur les innovations d'UBTech Robotics: **www.ubtrobot.com**